# QsoNet へのいざない(1) QsoNetってなあに?

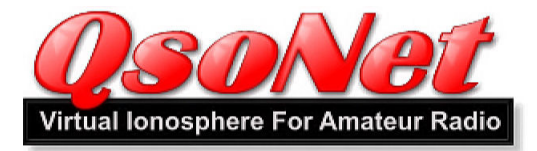

### QsoNet ってなぁに?

**QsoNet**とは、カナダの **CorMac Technologies** 社が運営する、インタネット上のコミュニ ケーションサイトです。音声と静止画像のやりとりをすることができます。スカイプと似ていま すが、メンバーがアマチュア無線の有資格者に限定されているところに最大の特徴があります。 **Echo-Link**と似ていますが、**Echo-Link**とは異なって、実際に電波を発射している局とリンクすること は行われてはいません。**QSO** はインタネット内で完結することを前提としています。

**QsoNet** で行う QSO は、通常の QSO と全く同じです。Echo-Link のように、ブレークタ イムを取ったりする必要はありません(取ってもかまいませんが)。

**QsoNet** で実際に使う **CQ100** というプログラムの操作パネルが HF 無線機風なことや、実際に **CQ** を出して交信相手を求めたり、**QSY** をしたりすることなどから、ときおり、実際のアマチュア無線を楽しんでいるかのような錯覚におちいることもあります。なにしろ、電波を出すか出さないかのちがいしかなくて、交信内容はまったく同じなのですから。音質が良すぎることが違うと言えば違うかも知れません。

もちろん QsoNet はインタネット上のバーチャル アマチュア無線です。ですから、実際のコンディシ ョンに影響を受けることもなければ、パワー競争も ありません。アンテナも当然、要りません。いま住 環境に制約があって、どうしてもアンテナを建設で きないとお悩みのかたには、アマチュア無線を楽し む良い方法かも知れません。QSL カードの交換もし たりしますよ。

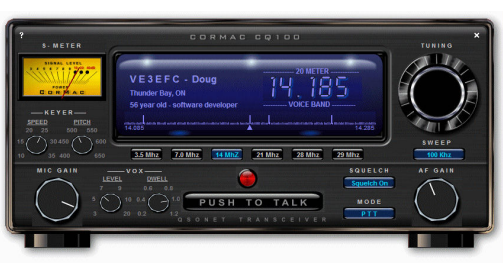

さて、百聞は一見に如かずと言います。まずはメンバー登録をして、プログラムをインストールしてみましょう。 **QsoNet**には、最初の三ヶ月が「お試し期間」として、誰でも参加できるようになっています。当然、この期間中は無料です。

# QsoNet へのいざない(2) メンバー登録をする

# メンバー登録をする

最初に登録を完了するまでがちょっとだけ面倒です。でもこの手続は、QsoNet が有資格 者に限定されている以上、必要なことなのですね。ここさえクリアすれば、あとはもう QSO を

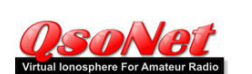

HOME FROGRAMS DISCUSS REGISTER ACCOUNT FAO MEMBERS CONTACT

Try OsoNet free for 90 days. OsoNet may be used only by licensed amateur radio operators. We will require verification that you are the holder of a current, licensed call sign. This procedure ensures nobody else will use your callsign, and you are communicating with other hams. Sorry, we do not accept registrations from CB'ers and SWL's. We respect your privacy. Our privacy policy is available on the contact page.

| Station Call Sign:                                                                                                    | ( required, public )           |
|----------------------------------------------------------------------------------------------------|--------------------------------|
| Operator Handle:                                                                                                    | ( required, public )           |
| QTH:                                                                                                    | ( required, public )           |
| Extra Station Info:                                                                                                    | ( optional, public )           |
| Email:                                                                                                    | ( required, private )          |
| Confirm Email:                                                                                                    | ( required, private )          |
| Choose P                                                                                                    | assword: (required, private)   |
| Confirm P                                                                                                    | assword: ( required, private ) |
| Allow your callsign<br>published in the member<br>of the member<br>of | n to be<br>ber list            |
| Download instructions will b<br>your email address                                                                                                    | e sent to                      |
|                                                                                                    | Submit                         |

OsoNet is owned and operated by Cormac Technologies Inc, Thunder Bay, Ontario, Canada Copyright ⊕ 2006, All rights reserved. Privacy Policy 楽しむだけですから、張り切ってメンバー登録を 完了させてください。

メンバー登録のための手続きは、トップページ のメニューから **REGISTER**(登録)へと進むか、 直接 <u>https://qsonet.com/register.php</u>へ行く こともできます。

それではさっそく、順次に空欄を埋めていきましょう。 Email、Password 以外はそのままいったん CQ100 の画面に表示されることになりますから、そのつもりで入力します。

Station Call Sign (必須)…もちろんここは、コ ールサインを記入します。間違いないように入力 してください。この欄のみ、大文字でしか表示さ れません。

Operator Handle (必須)…名前を記入しますが、日本語入力はできません。Kazu とか Yoshi とかの、ふだんお使いのハンドルでかまいません。後から変更が可能ですから、あまり悩まなく てもいいです。

**QTH**(必須)…ここは文字通り **QTH、**つまり **Nagoya** とか **Tokyo** とかを入力することにな ります。ここもあとから変更可能です。

Extra Station Info(任意) …メンバーは職業 Engineer とか、年齢 85years old とか、アマチュア無線以外の趣味である photographs とか、百人百様に記入しています。お好きに入力すればいいかと思います。ここもあとから変更可能ですので、いまは空欄にしておいてもかまいません。

Email(必須)…これは、あとから登録完了の連絡を受けたりするのに必要ですから、慎重に入 カしてください。

Confirm Email で、確認のため、もう一度 Email を入力します。

Password(必須)…これがないと CQ100 プログラムを起動で きません。ゆめゆめ忘れたりしないように(笑)。Confirm Password で確認のため、もう一度入力します。

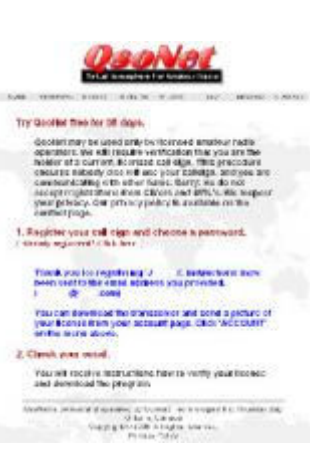

Allow your callsign to to be published in the member list (チェック)…QsoNet 専用のコールブックに掲載するのがいや な場合は、チェックを外しておいてください。いまのところ、ほ とんど全員のひとが掲載されていると思います。

以上を確認したら、最後に確認ボタン submit を押します。 submit ボタンを押すと、右の画面が現れます。

また同時に、さきほど登録したメールアドレスへ、QsoNetの主催者ダグラス Doug VE3EFC からのメールが届けられているはずですので、確認してください。

Thank you for registering JH2DBQ.

We hope you enjoy using QsoNet.

Please disregard this email if you have already seen it.

Download Instructions:

Your account management page has a button to download the transceiver and send a picture of your license. https://qsonet.com/user.php

Your callsign will be authorized into the system after we receive your license. Also, you will be authorized to post messages into the discussion forum. http://qsonet.com/qbb Help about sending your license can be found here: http://qsonet.com/qbb/viewtopic.php?t=109

73, Doug VE3EFC

# QsoNet へのいざない(3) 免許状の写しを送る

### 免許状の写しを送る

ダグラスからのメールでは、無線局免許状のコピーを送る手順が案内されています。

それに従って https://qsonet.com/user.php を訪れると、さきほど入力したあなたの情報がすで に反映されていることがわかります。 ここでしてお きたいことが、ふたつあります。

無線局免許状のコピーの送付と、**CQ100**等のプロ グラムのダウンロードです。

無線局免許状のコピーを送りましょう。コピーは 写真などで使用する JPG タイプのファイルにすると 良いでしょう。

免許状をスキャナで取り込むのがいちばんいいで しょうが、読める程度に鮮明であれば、デジカメで 撮影してもかまいません。コールサインが明確に読 み取れる状態であれば大丈夫です。このページ最上 段のLicense Imageのボックスから免許状の画像デ ータファイルを指定して送信することになります。

もし送信に失敗する場合は、画像データのファイ ルサイズが大きすぎることが考えられます。さきほ ども触れたとおり、コールサインの確認ができる程 度でかまいませんので、適当に圧縮・縮小してやり なおしてみてください。数百 kb のサイズでじゅうぶ んだと思います。

| TOWE   | FROGRAMS                | DISCUSS               | REGISTER     | ACCOUNT             | MEMBERS    | CONTACT    | SIGN OUT |
|--------|-------------------------|-----------------------|--------------|---------------------|------------|------------|----------|
| lccol  | int Expira              | tion                  |              |                     |            |            |          |
| C      | ays Re                  | mainin                | g: 101       |                     |            |            |          |
| Y<br>2 | our accou<br>010 02:39: | unt will e<br>47 PM   | expire on    | : Wednes            | day Sep    | tember 1   | ,        |
|        | Haw Ta Pey              |                       |              |                     |            |            |          |
| han    | ae Statior              | n Inform              | ation        |                     |            |            |          |
|        | ~                       |                       |              |                     |            |            |          |
|        | Sta                     | auon Call             | nollo:       | 414                 | /          |            |          |
|        | Ope                     | ratur Ha              | HURE also Jh | i2dbq               | CIVA       |            |          |
|        | Extra                   | Onerstor              | Info: Janan  |                     | UTA        |            |          |
|        | LAUG                    | E E                   | mail: waa    | i2n.com             |            |            |          |
|        | Allow.                  | vour call:            | sian to be   | published           | in the me  | ember list |          |
|        |                         |                       | 1            | Submit (            | ihanges    |            |          |
| own    | load                    |                       |              |                     |            |            |          |
|        |                         |                       |              |                     |            |            |          |
| V      | ersion 2.1              | the curr<br>10, build | 277 De       | ceiver h            | ere.       |            |          |
| D      | ownload                 | the man               | ual: English | German              | Portuguese |            |          |
| D      | ownload                 | QsoTV:                |              | 20.                 | 5          |            |          |
| (F     | Picture sh              | aring fo              | r paid-up    | member<br>Mad Barty | s only)    |            |          |
| . *    | er stort 1.1            | Dund O                |              |                     | ,          |            |          |
|        |                         | and -                 |              |                     |            |            |          |
| verco  | ome Email               |                       |              |                     |            |            |          |
| A      | welcome                 | email w               | ith downl    | load inst           | ructions   | has beer   | n        |
| s      | ent.                    |                       |              |                     |            |            |          |
|        | Send Email              | Again                 |              |                     |            |            |          |
|        |                         |                       |              |                     |            |            |          |
| Chan   | ge Passw                | ord                   |              |                     |            |            |          |
|        | Choose                  | e passwo              | ord:         |                     |            |            |          |
|        | Repea                   | t Passwo              | ord:         |                     |            |            |          |
|        |                         |                       |              |                     | Change     |            |          |

さて、免許状コピーの送付をしたら、あとはダグラスの認証を待つだけです。カナダ時間で昼間であれば、ダグラスは一時間もかからないうちに認証してくれます。カナダが夜なら、これはちょっと待っていないといけません。最長 24 時間程度をみておいてください。

ダグラスの認証を待つ間に、必要なプログラムのダウンロードとインストールを済ませること にしましょう。 ダウンロードは先ほどと同じページの下のほうに **Download CQ100** とありますから、それ をクリックして行います。大きなプログラムではありませんので、ダウンロードに時間はそれほ どかかりません。また、あとあと正式メンバー登録をする予定の方は、その下のほうにある **Download Qso TV** というプログラムもダウンロードしておいたほうがいいかも知れません。 でも、残念ながら正式登録が済むまで起動はできません。

ダウンロードが終了したら、プログラムを起動してインストールもしてしまいましょう。

インストールしたプログラムを起動すると左の画面が現れますが、パスワードを入力しても、

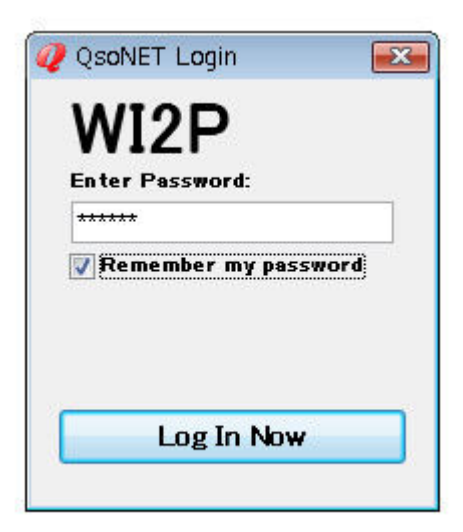

ダグラスの認証が済むまでは起動しません。わくわく して待ちましょう(笑)。

ダグラスの認証を待つあいだ、YouTube などで、 QsoNet の実際の QSO の様子がアップロードされて いますから、「QsoNet」や「CQ100」で検索してこ れらをご覧になるのもいいかも知れません。

### QsoNet へのいざない(4) QsoNet の特別なルール?

### **QsoNet**の特別なルール?

**QsoNet**は、正しい免許を受けたアマチュア無線家のためのものです。それ以外に特別な制限はありません。オペレートする方は、それぞれの国の電波法と、アマチュア局の良き慣習に従うようにしてください。念のために基本ルールを上げておきますと、

1. 周期的に ID 送出、すなわちコールサインを言うようにしましょう。CQ100 上には、常に送 信者のコールサインが表示されますが、それでもきちんと言うことは大切です。目の不自由な方 もおられるからです。必ず、表示されているとおりのコールサインを言うようにしましょう。

**2.** 他のメンバーに対しては、尊敬と謙譲の念を失わないようにしたいものです。既に使用されている周波数を使うことのないようにしましょう。

3. CW 専用バンドで音声通信を行わないようにしましょう。

4. 商用での使用は禁止です。商業広告もしてはいけません。

5. 音楽の送信は禁止です。

6. なお、資格による電力制限がないのは当然ですが、同時に、周波数制限もありません。資格 あるいは局免許の内容がどうであれ、14MHz帯に出ることは可能ですし、日本では許可されて いない周波数区分で送信することも許されています(慣れるまではちょっと気持ちが悪いですが、 hi)。

7. バンド中に Q で始まるコールサインを持つ局が登場していますが、これは QsoNet 独自の 実験局です。実際のアマチュア無線の世界では Q で始まるコールサインは存在しません。

8. 正式登録するための費用に関する最新情報は、 http://qsonet.com で案内されています。

## QsoNet へのいざない(5) オペレーションの実際

オペレーション

オペレーションは、ふつうの QSO と同じです。適当に CQ を出したり、または CQ に応答したりして QSO を開始することになります。Phone(Voice)/CW の区分を守れば、どこで CQ を出してもかまいません。

ただ、それだと効率があまりよくありませんので、**QsoNet** では呼出周波数というものが設定されています。多数の局がこの呼出周波数をワッチしています。**CQ** を出すのに最も適した周波数です。

| 呼出周波数     | Calling frequency |  |
|-----------|-------------------|--|
| 14.200 MH | łz (Phone)        |  |
| 14.058 MH | łz (CW)           |  |

この周波数でいったんコンタクトが成立したら、すみやかにほかの周波数への QSY をすることになります。長々とおしゃべりすることが禁物なのは、V/UHF での FM と同じですね。あとはこころゆくまで QSO を楽しみましょう。

なお現在のところ、QsoNetのメンバー構成は、W,G,VEなどの英語圏が8割程度でしょうか。残りの2割をJA,DL,F,PY,LU,EA,I,VU,DU...で分け合っているという感じです。

最初のうちはちょっと肩身の狭い思いがするかも知れませんが、堂々と日本語で QSO を貫徹 しても、一向にかまいません。ふだん、本物の日本語 QSO を聞く機会がないので、おもしろが って聞いている外国局もけっこう多いです、hi。

無論、英語であろうと仏語であろうと、独語であろうと、なんでもオッケーです。

# QsoNet へのいざない(6) CQ100 のあつかいかた

### CQ100 のあつかいかた

#### PTT ボタン

**CQ100**の **PTT** ボタンは、ちょっと特殊です。モードによって動作が変わりますので、あや まって送信状態にしてしまわないようにご注意ください。とくに **VOX** を使ったあとは、注意が 必要です。なお、すでに使われている周波数では、**PTT** は動作しません。

#### **Mode Switch**

#### QRT

送信の防止に役立ちます。

#### PTT

スペース・キーを押している間だけ、送信状態になります。

#### PTT / PTL

ペース・キーを押すたびに、送受信が切り替わります。

#### 注意

マウス操作では、PTT を一度クリックするだけで送信状態は保た

れます。マウスボタンを押し続けている必要はありません。

#### νοχ

音声に反応して送受が切り替わります。感度調整が可能。

#### Keyer

キーボード操作で CW 送信ができます。セミ・ブレークイン可能。

ところで、実は **QsoNet** では呼出周波数 **Calling Frequency** 上での誤送信の事故はけっこう 多いのです。なんらかの拍子でスペース・キーが押されっぱなしになってしまうのだと思います が、そうすると、**QsoNet** でたった一つの呼出周波数が機能しなくなることになりますから、 国際的な非難を浴びかねません。これにはくれぐれもご注意ください。

**VOX** を使ったあとは、注意が必要です。**VOX** モードにしたまま **CQ100** を放置しないよう にしましょう。

ただ、だれでもミスは行うものですから、一度誤送信したからといって、それほど気にする必要はありません。アイアムソーリと言えば **OK**, hi。

また、**CQ100**の左上にある「?」をクリックすると、送信継続時間を設定できるようになっています。あまり短く設定すると、話している最中にぶちぶち切れてしまいますので、各自のス

タイルにあった設定をしてください。長くても5分程度にしておくべきだと思います。私は2 分に設定しています。

### VFO ダイヤル

**VFO** ダイヤルをマウスでぐるぐる動かすことも可能です。楽しいですが、疲れますのでほか のやりかたも紹介します。

- ・ **VFO** ダイヤル上にマウスを置いて、マウスホイールを動かす。
- バンド・スコープ上の、信号の存在を表すバー(スパイクと呼ばれます)をクリックする
- ・ [←] [→]キーで 1kHz ずつ周波数を変える。
- ・ [Ctrl] + [←] か[→]キーで、次の信号がある周波数まで一気に移動する。

### マイクゲイン MIC GAIN の調整

これはとても重要です。QsoNetの音質は FM なみですから、ひずみだらけの音声を送信すると、いやがおうでも目立ちます。また、音声が小さすぎると、なかなか聞きとってもらえません。マイクゲイン MicGain の調整は、QsoNet で CQ100 を使用するにあたっての一番の勘どころです。

通常は、Sメータを見ながらマイクゲインボリュームを調整して下さい。声に応じてメータの 針がメータの中心部、目盛りで言えば S9 から+10dB のあたりを指している状態が、最適の音 量レベルです。最初のうちは送信中、なるベくメータの動きを監視するようにするといいでしょ う。

#### CW 送信のときの注意

キーボードを使って CW 通信をする場合は、単語と単語の間に必ずスペースを入れてください。また、キーボードのかわりに、実際のエレキーなどの電鍵を接続することも可能です。

### 目の不自由なかたのために

CQ100 では Speak モード(音声モード)が用意されています。

[Ctrl] と [Page UP] または[Page Down] キーを同時に押すことで、音声モードに切り替わり、周波数の読み上げが行われます。

# バンド切り替え

接続サーバはバンドごとに置かれています。従って、バンドを移動することで接続はリフレッシュされます。接続がおかしくなったと思ったら、バンド移動をしてみてください。

# QsoNet へのいざない(7) CQ100 諸元

### CQ100 諸元

CQ100 は QsoNet 専用のトランシーバソフトウェアです。

#### 規格と性能

- ・ バンドは HF 80, 40, 20, 15 and 10 meter の 5 バンド
- ひとつの QSO の占有周波数帯域幅は 1kHz
- ・ モード Phone(Voice) / CW のふたつ。ほかに RTTY/PSK31/SSTV などのデジタルモ ードも可能。
- ・ **CW** はキーボード操作またはサウンドカードによるサイドトーン入力
- ・ バンドスコープは、 50, 100, 200 and 500 kHz の各レンジに設定可能
- ・ 送信中の局のコールサイン、 名前、 QTH などは CQ100 画面上に自動表示
- ・ ホットキーを各種装備(下表)
- ・ 目の不自由な方のための音声機能が用意されています。
- ・ ひとつの周波数を多数の局が同時に聞くことが可能ですから、ラウンドテーブル QSO も可能です(たぬきワッチ可能、hi)。

#### 必要なシステム

- ・ OS は Windows 2000 または Windows XP 以上
- ・ 33.6k ダイアルアップ以上のインタネット環境
- · マイクとスピーカの接続されたコンピュータ

#### その他の注意事項

インストール時にコールサインを間違えたら、アンインストールしてやりなおしてください。

- コンピュータが共有されている場合、それぞれのユーザごとに CQ100 をインストール してください。
- アップグレードをする際は、旧バージョンをアンインストールする必要はありません。
   インストールするたびに、旧ファイルは上書きされていきます。旧プログラムは閉じておいてください。
- ・ 同時に一台のコンピューターでふたつの **CQ100** を動作させることはできません。

・ 同時に別々のコンピュータで、同じコールサインを使ってログインすると、しばらくの 間は動作しますが、後からログインされたほうの接続は切断されます。

パスワードを忘れたりしてログインできない場合は、http://qsonet.comのホームページ上の"Account"をクリックしてみてください。

# QsoNet へのいざない(8) 本登録をする

### 本登録する

QsoNet を継続して楽しむための、本登録の手続きについてご案内いたします。

CQ100 をダウンロードした account のページを見るとこんどは一番上が Days Remaining として、メンバー期限まで残り何日かが表示されるようになっています。この期限が来るまでに、 費用を支払ってメンバー資格を更新しておく必要があります。費用は現行で 39 米ドルです。

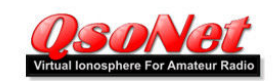

HOME FROGRAMS DISCUSS REGISTER ACCOUNT MEMBERS CONTACT SIGNOUT

#### Account Expiration

Days Remaining: 101 Your account will expire on: Wednesday September 1, 2010 02:39:47 PM

#### How To Per Change Station Information

Station Call Sign: WI2P Operator Handle: aso un2da QTH: Teo\_Teosohin NAGOYA Extra Operator Info: unPark wiser Email: wi2ptwi2pcom @ Allow your callsign to be publiced in the member list Submit Changes

#### Download

Download the current transceiver here. Version 2.10, build 277 Download CQ100

Download the manual: English German Portuguese

Download QsoTV: (Picture sharing for paid-up members only) Version 1.1 build 683 Download Daty

#### Welcome Email

A welcome email with download instructions has been sent.
BendEmei Agein

#### **Change Password**

| Choose password: |     |
|------------------|-----|
| Repeat Password: |     |
|                  | _ o |

OsoNet is owned and operated by Cormac Technologies Inc. Thunder Bay, Ontario, Canada Copyright © 2006. All rights reserved. Privacy Policy 支払いは下の How To Pay ボタンを押す とクレジットカードでの支払い、Paypal で の支払い等が案内されています。

多くの方はクレジット・カードでの支払い を選択されるものと思いますが、このとき、 ひとつ注意したいことがあります。それは、 名前・カード番号などを入力したあと、最後 に Purchase ボタンを押してからの反応が非 常にゆっくりしていることです。落ち着いて ページが変わるのを待つようにしてください。 あわてて二度押ししたりすると、二年分の費 用を支払うことになりますから、ご注意くだ さい。QsoNet には、二年分払っておいたぞ と悔しまぎれに言うひとが何人かいます、hi。

インタネットで銀行口座番号、クレジットカード 番号などの個人情報を送るのはどうも気が進ま ないとお考えのかたは Paypal を試してみては いかがでしょう。 Paypal ではそういう個人情報

は必要とされません。この Paypal での海外送金は世界の潮流となりつつありますから、この際、登録

してみるのもいいかもしれません。

Paypal 日本語解説サイト はこちらです。http://www.paypal.jp/

メンバー登録の期限は、いつでも **QsoNet** のアカウント account のページで確かめることが できますので、すこし余裕を持って更新手続きをするようにしましょう。

なお、新しく参加してお試し期間中の場合、90日の期限切れを待つ必要はありません。どん なに早めに本登録に移行しても、90日のお試し期間はそのまま最初の一年ぶんに上乗せされま す。ですので、本登録をしようと決めたら、早めにしてしまったほうが、本登録メンバーとして QsoTV というアドオンソフトを楽しめるぶんだけ、トクかも知れません。

みなさんのご参加を心待ちにしております。

## QsoNet へのいざない(9) QsoTV

### QsoTV は楽しい

QsoNet への支払いが完了すると、 QsoTV というアド・オンソフトが使える ようになります。QsoTV というのは、 QsoNet 上で使う静止画像交換ソフトウ ェアです。QsoTV を立ち上げると、こう いった画面が現れます。

そして、CQ100 で受信している周波数 で誰かが(通常は QSO の相手がたですが)

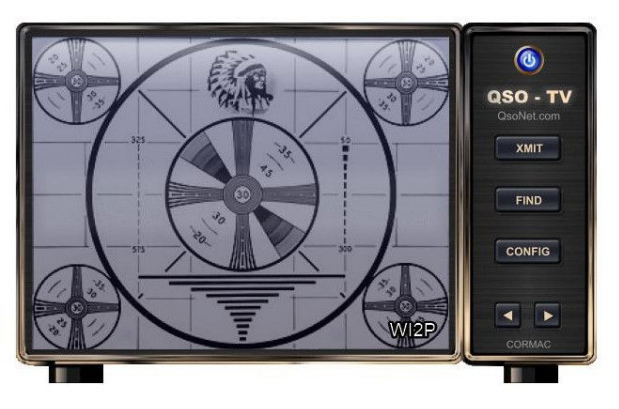

画像を送信すると、その画像はその周波数をワッチしている局の QsoTV 上に瞬時に表示されます。下の画面が画像を受信した場合の例です。

QsoTV を操作するボタンは右に並んでいて、上から
 XMIT 送信ボタン
 FIND 送信画像選択ボタン
 CONFIG 環境設定ボタン
 です。

下から説明します。

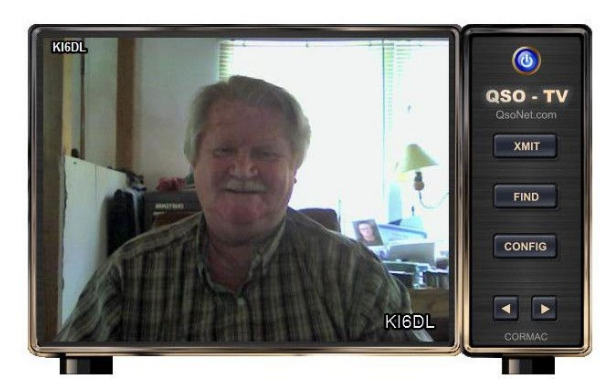

CONFIG では、まず Quiet Mode で送受信 時のピロピロ音をオンにするかオフにするか を設定します。次に Auto Save で受信画像 を自動保存するかしないかを決定します。保 存する場合は、その下の Save Location で 保存先のフォルダを指定しておきます。

送信する際は FIND ボタンをおして、送信 する画像を指定するのですが、これはなかな

か面倒ですので、Windowsの流儀に従って、ファイル・エクスプローラを開いておき、送りたい画像をドラッグ&ドロップするのが簡単でオススメです。画像を決定したら最後にXMIT

ボタンを押して送信します。 なお、送信できる画像は JPG/JPEG フォーマットのものに限定 されていますが、画像サイズ自体はどれほど大きなものでもかまいません。 QsoTV が自動的に リサイズ(縮小)して送受信してくれます。 QsoTV のこのリサイズ機能は大変なスグレモノで、 画質の劣化はほとんど見られません。

**QsoNet**では、この**QsoTV**が使えるという特徴を活かして、**Show and Tell**「画像を見せっこしてお話をしましょう」というネットがいくつも開かれています。とても気長に話を聞いてくれますので、英語でのコミュニケーションに慣れ親しもうと思うかたにとっては、とてもいい機会となることでしょう。